## Router D-Link 524

1. Pre nastavenie wifi v zariadení je nutné aby bolo zariadenie prepojené s PC sieťovým káblom, prípadne cez wifi

Pre vstup do nastavenia wifi je potrebné do internetového vyhľadávača namiesto www adresy vpísať 192.168.0.1 a stlačiť klávesu "enter"

2. Pre vstup do nastavení je potrebné zadať "Meno používateľa" a Heslo" a potvrdiť Router D-link má od výroby stanovené "Meno používateľa: admin heslo: (neuvádza sa žiadne)"

| Program Internet Explorer nemôže zobraz | ziť webovú stránku                                                                                                    |  |
|-----------------------------------------|----------------------------------------------------------------------------------------------------|--|
| Čo môžete skúsiť urobiť:                |                                                                                                    |  |
| Diagnostikovať problémy s pripojením    |                                                                                                    |  |
| Datšie informácie                       | Pripojiť k 192.168.0.1<br>Server 192.168.0.1 na DI-524 poľaduje meno používateľa a<br>heslo.<br>Upozomenie: Tento server poľaduje odoslanie mena<br>používateľa a hesla nazbazeceleným spôsboom (základné<br>overznie baz subspectoritko pripoveší<br>Meno používateľa:<br>Meno používateľa:<br>Meno po |  |
|                                         | OK Zušť                                                                                                    |  |
|                                         |                                                                                                    |  |
|                                         |                                                                                                    |  |
|                                         |                                                                                                    |  |
|                                         |                                                                                                    |  |
|                                         |                                                                                                    |  |
|                                         |                                                                                                    |  |

(Po správnom zadaní a potvrdení sa sprístupní samotné menu zariadenia)

3. V ponuke "Home" vyberte položku "Wireless" (Po zvolení sa otvoria ďalšie nastavenia)

4. Pre základné nastavenie treba preveriť nasledovné voľby (viď obrázok dolu)

**pozn.:** podstatné časti pre nastavenie wifi sú vyznačené červenou (na obrázku sú zobrazené všeobecné nastavenia pre aktívne wifi pripojenie s heslom pre prihlásenie)

|                                                                     | AirPlus G<br>802.11g/2.4GHz Wireless Router                                                                           |                                                                                                    |                                                                                                    |                                                                                                    |                                                                                                    |
|---------------------------------------------------------------------|----------------------------------------------------------------------------------------------------|----------------------------------------------------------------------------------------------------|----------------------------------------------------------------------------------------------------|----------------------------------------------------------------------------------------------------|----------------------------------------------------------------------------------------------------|
| Home<br>Wiretess Setting<br>These are the wire                      | Advanced                                                                                                    | Tools<br>P(Access Point)                                                                                                    | Status                                                                                                    | Help                                                                                                    |                                                                                                    |
| Wireless<br>Network ID(SSID)<br>Channel<br>Security<br>Preshare Key | <ul> <li>Enabled</li> <li>satro</li> <li>WPA-PSK / V</li> <li>satro</li> </ul>                                        | © Disabled<br>WPA2-PSK ▼                                                                                                    | Apply Ca                                                                                                    | 3 🔁<br>Incel Help                                                                                                    | Názov<br>(názov s<br>zákazr<br>He<br>pripojen<br>(zvolí zá                                                                                                    |
|                                                                     | Home<br>Wireless Setting<br>These are the wire<br>Wireless<br>Network ID(SSID)<br>Channel<br>Security<br>Preshare Key | BO2.<br>Home<br>Mineless Settings<br>These are the wireless settings for the AF<br>Wireless<br>Wireless<br>Wireless<br>Wireless<br>© Enabled<br>Network ID(SSID)<br>Satro<br>Channel<br>Security<br>WPA-PSK/W<br>Preshare Key<br>Satro | Air<br>Book<br>Book<br>B | AirPice C<br>Societary Construction<br>Societary Construction<br>Home Advanced Tools Status<br>Minitess Settings<br>These are the wireless settings for the AP(Access Point) portion.<br>Wireless<br>Network ID(SSID)<br>Security<br>Preshare Key<br>Saturation<br>Security<br>Preshare Key<br>Staturation<br>Security<br>Security<br>Se | AirPeus C   So2.11g/2.4GHz Wireless Router     Home   .dvanced   Tools   Status   Help     Miness Settings   These are the wireless settings for the AP(Access Point) portion.     Wireless   Image: Setting Security   Security   Preshare Key     Security   WPA-PSK / WPA2-PSK I     Preshare Key     Security     Image: Security     Security     Security     Security     Security     Security     Image: Security     Image: Security  < |